# VXML Gateway: Impossibile Memorizzare II File Audio Nella Cache Dopo II Caricamento Del File

# Sommario

Introduzione Prerequisiti Requisiti Componenti usati Problema Risoluzione dei problemi Soluzione Verifica Informazioni correlate

## Introduzione

In questo documento viene descritto come risolvere i problemi relativi alla cache dei file audio nel gateway VXML (Voice Extensible Markup Language) dopo il caricamento corretto.

# Prerequisiti

### Requisiti

Cisco raccomanda la conoscenza dei seguenti argomenti:

Flusso di chiamate completo Cisco Unified Contact Center Enterprise (UCCE)

### Componenti usati

Il documento può essere consultato per tutte le versioni software o hardware.

# Problema

Quando il chiamante compone il numero del contact center, si avvertono alcuni secondi di silenzio e poi un messaggio audio.

Dopo la verifica del gateway VXML, il file audio del server multimediale Cisco Voice Portal (CVP) principale non è presente nella cache, ovvero lo stesso file audio della cache del server multimediale CVP secondario.

Il file audio viene caricato manualmente dal server multimediale principale CVP e viene visualizzato correttamente, ma il file è elencato come voci non memorizzate nella cache.

Non-cached entries

Ref Size --- ---1 17810 url: http://10.66.75.48/en-us/app/test/2.wav 1 17810 url: http://10.66.75.48/en-us/app/test/3.wav

### Risoluzione dei problemi

Abilitare il client HTTP di debug all ed eseguire una chiamata di prova.

#### Dal log è presente un attributo

Cache-Control:no-cache

```
Jan 10 03:05:13.949 UTC: //1268364//HTTPC:/httpc_msg_read: Start processing 536 bytes data
Jan 10 03:05:13.949 UTC: //1268364//HTTPC:/httpc_msg_read: Stored msg. body: len=536
Jan 10 03:05:13.953 UTC: //1268364//HTTPC:/httpc_socket_read: socket readable fd: 0
Jan 10 03:05:13.953 UTC: //1268364//HTTPC:/httpc_socket_read:
Jan 10 03:05:13.953 UTC: read data from the socket 0 : first 400 bytes of data:
<?xpacket end="w"?> Cr8rT(Unprintable
6F626520536F756E64626F6F7468204353352028584D50446F634F7073044495350400010004C495354FFFFFF9200049
Jan 10 03:05:13.953 UTC: //1268364//HTTPC:/httpc_msg_read: Start processing 492 bytes data
Jan 10 03:05:13.953 UTC: //1268364//HTTPC:/httpc_msg_read: Stored msg. body: len=492
Jan 10 03:05:13.953 UTC: //1268364//HTTPC:/httpc_socket_read: MSG_COMPLETE:
rsp_code(200),msg(185FD39C)URL:http://media/en-us/app/Beacon/ROS_Monitor.wav, fd(0)
Jan 10 03:05:13.953 UTC: processing server rsp msg: msg(185FD39C)URL:http://media/en-
us/app/Beacon/xxxxx.wav, fd(0):
Jan 10 03:05:13.953 UTC: Request msg: GET /en-us/app/Beacon/ROS_Monitor.wav HTTP/1.1
Jan 10 03:05:13.953 UTC: Message Response Code: 200
Jan 10 03:05:13.953 UTC: Message Rsp Decoded Headers:
Jan 10 03:05:13.953 UTC: Cache-Control:no-cache
Jan 10 03:05:13.953 UTC: Date:Wed, 10 Jan 2018 03:05:09 GMT
Jan 10 03:05:13.953 UTC: Content-Length:114386
Jan 10 03:05:13.953 UTC: Content-Type:audio/wav
Jan 10 03:05:13.953 UTC: ETag: "e9d02a87074d11:0"
Jan 10 03:05:13.953 UTC: Last-Modified:Tue, 01 Mar 2016 21:22:58 GMT
Jan 10 03:05:13.953 UTC: headers:
Jan 10 03:05:13.953 UTC: HTTP/1.1 200 OK
Cache-Control: no-cache
Content-Type: audio/wav
Last-Modified: Tue, 01 Mar 2016 21:22:58 GMT
Accept-Ranges: bytes
ETaq: "e9d02a87074d11:0"
Server: Microsoft-IIS/7.5
X-Powered-By: ASP.NET
Date: Wed, 10 Jan 2018 03:05:09 GMT
Content-Length: 114386
```

# Soluzione

La causa principale del problema è stata trovata dopo la ricreazione in laboratorio. Per ricreare lo scenario, sono state eseguite le operazioni seguenti:

Passaggio 1. In CVP media server è stata creata una cartella di prova nel percorso seguente:

#### C:\inetpub\wwwroot\en-us\app

Passaggio 2. In Gestione IIS, individuare la cartella appena creata e fare doppio clic sulla cartella

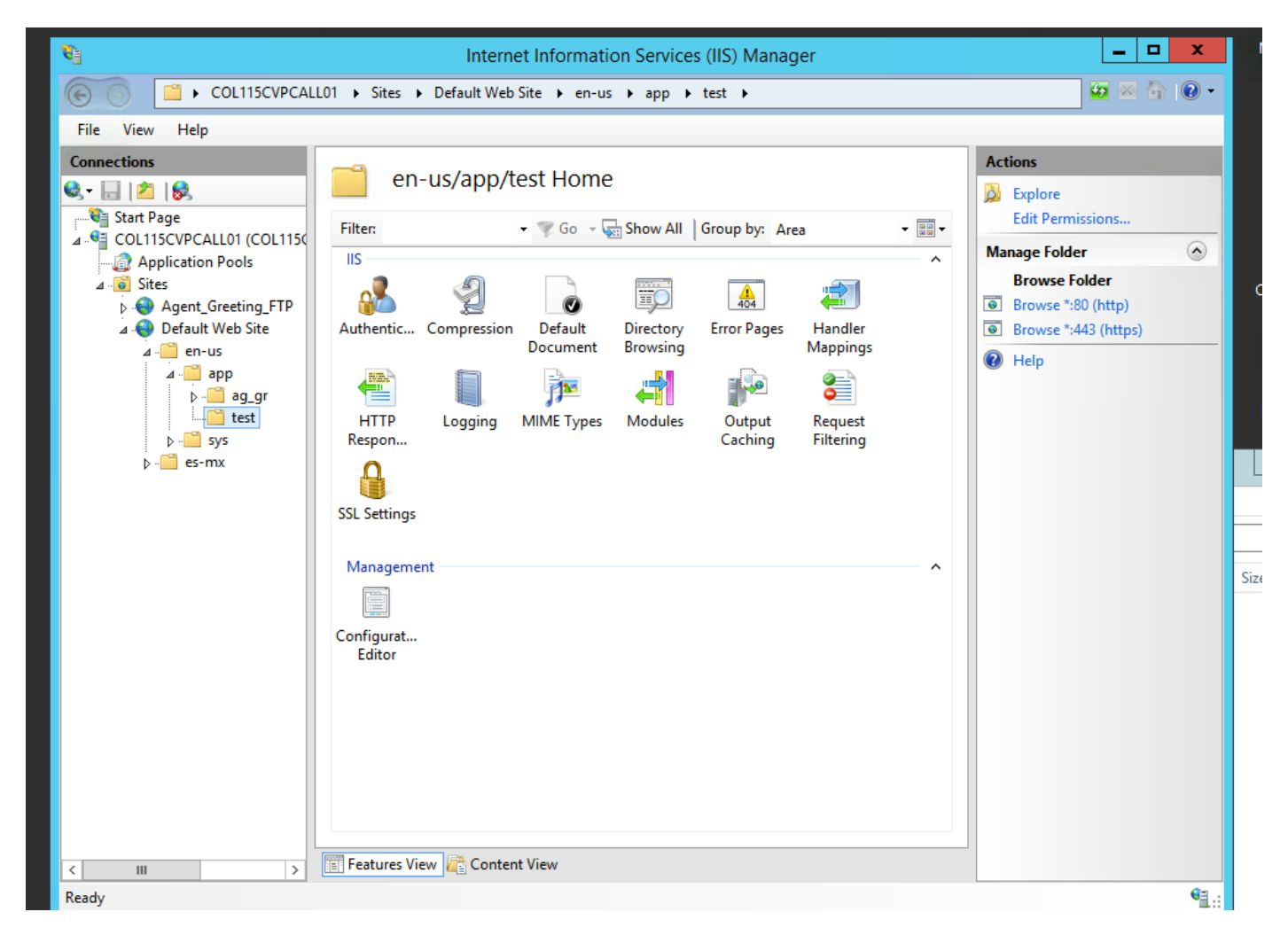

Passaggio 3. Fare doppio clic su Intestazione risposta HTTP, come mostrato nell'immagine

| <b>8</b> ]                                                                                                    | Internet Information Services (IIS) Manager |             |  |  |  |  |  |  |
|----------------------------------------------------------------------------------------------------|---------------------------------------------|-------------|--|--|--|--|--|--|
| COL115CVPCALL01 > Sites > Default Web Site > en-us > app > test >                                                                                                    |                                             |             |  |  |  |  |  |  |
| File View Help                                                                                                    |                                             |             |  |  |  |  |  |  |
| File Vertility   File File |                                             |             |  |  |  |  |  |  |
| Ready                                                                                                    |                                             | <b>1</b> .: |  |  |  |  |  |  |
| JIII UISCO                                                                                                    |                                             |             |  |  |  |  |  |  |

Passaggio 4. Fare clic su Add (Aggiungi) nel pannello di destra e immettere gli attributi come mostrato nell'immagine

#### Nome: Controllo della cache

#### Valore: senza cache

| PCALI | L01 ► Sites ► Def     | ault Web Site 🔸 er        | n-us ▶ app ▶ test ♪ |   |  |
|-------|-----------------------|---------------------------|---------------------|---|--|
|       |                       | Actions                   |                     |   |  |
| 1150  | Use this feature to d | Add<br>Set Common Headers |                     |   |  |
|       | Group by: Entry T     | 🔞 Help                    |                     |   |  |
|       | Name 📩                | Value                     | Entry Type          |   |  |
| ID    | Local                 |                           |                     | ^ |  |

| Edit Custom HTTP Response Header ? × |
|--------------------------------------|
| Name:                                |
| Cache-Control                        |
| Value:                               |
| no-cache                             |
|                                      |
| OK Cancel                            |

### Verifica

Passaggio 1. Caricare il file audio CVP Media Server IP address/en-us/app/test1.wav prima di aggiungere l'attributo nella cartella di prova IIS

| Cached entries                               |           |     |       |         |  |  |  |  |
|----------------------------------------------|-----------|-----|-------|---------|--|--|--|--|
|                                              |           |     |       |         |  |  |  |  |
| entry 150, 1 entries                         |           |     |       |         |  |  |  |  |
| Ref                                          | FreshTime | Age | Size  | context |  |  |  |  |
|                                              |           |     |       |         |  |  |  |  |
| 2                                            | 86400     | 360 | 17810 | 0       |  |  |  |  |
| url: http://10.66.75.48/en-us/app/test/1.wav |           |     |       |         |  |  |  |  |

Passaggio 2. Aggiungere il controllo della cache con il valore no-cache e caricare il file audio dalla cartella di test

10.66.75.48/en-us/app/test/2.wav

10.66.75.48/en-us/app/test/3.wav

Questi due file audio sono ora elencati nelle voci non memorizzate nella cache:

```
Cached entries
        _____
entry 150, 1 entries
Ref FreshTime Age Size context
---- ----
                        ____
                                 _____
    86400 360
                  17810 0
2
url: http://10.66.75.48/en-us/app/test/1.wav
Non-cached entries
     _____
Ref Size
    ____
___
    17810
1
url: http://10.66.75.48/en-us/app/test/2.wav
   17810
1
url: http://10.66.75.48/en-us/app/test/3.wav
```

#### Passaggio 3. Caricare il file audio da altre cartelle

10.66.75.48/en-us/app/whisper.wav

Viene mostrato che solo la cartella di prova interessata dall'attributo.

```
Maximum memory pool allowed for HTTP Client caching = 15000 K-bytes
Maximum file size allowed for caching = 500 K-bytes
Total memory used up for Cache = 36901 Bytes
Message response timeout = 30 secs
Total cached entries = 2
Total non-cached entries = 2
        Cached entries
        _____
entry 150, 1 entries
                      Size context
Ref FreshTime Age
2 86400 360
                        ____
                                   _____
                        17810
                                  0
url: http://10.66.75.48/en-us/app/test/1.wav
entry 166, 1 entries
Ref FreshTime Age Size context
____ ____
                         ____
                                   _____
   4691902 2495 17810 0
1
url: http://10.66.75.48/en-us/app/whisper.wav
        Non-cached entries
       Ref Size
____ ____
    17810
1
url: http://10.66.75.48/en-us/app/test/2.wav
1
    17810
url: http://10.66.75.48/en-us/app/test/3.wav
```

### Informazioni correlate

https://support.microsoft.com/en-au/help/247404/how-to-modify-the-cache-control-http-header-when-you-use-iis